## "Core Indicators How To Guide"

**STEP 1.** Go to the Career Technical Education (CTE) (Perkins IV) Report Website by using this link <u>https://misweb.cccco.edu/perkins/main.aspx</u>.

## **STEP 2.** Click on the "Core Indicator Reports" tab.

|                                     | California Community Colleges Chancellor's Office<br>Management Information Systems Division<br>Career Technical Education (CTE) (Perkins IV)                                                                                                    |
|-------------------------------------|----------------------------------------------------------------------------------------------------|
|                                     | Negotiation Reports Core Indicator Reports Documentation Contact Us                                                                                                    |
| Welcom                              | ne to Career Technical Education (CTE) (Perkins IV) Report Website                                                                                                    |
| CTE Web<br>population<br>Negotiatio | Application provides information/reports on various Core and Performance Indicators by college, TOP code, and Special<br>in (Non-traditional, Displaced Homemaker, Single Parent, etc.). Web Application can also be used to download<br>on reports for colleges and districts. |
| Because t<br>explanation            | the CTE Web Application is aimed at supplying information to a wide variety of users, the easy-to-use interface and query<br>ons insure the data are easily accessed and processed.                                                                                             |
| Begin by s                          | selecting one of the topic areas.                                                                                                    |

## STEP 3. Click on the "Forms" link.

| Q | California Community Colleges Char<br>Management Information Syster<br>Career Technical Educat                                                                                                    | ncellor<br>ms D<br>tion | ellor's Office<br>s Division<br>on (CTE) (Perkins IV)                                                                                                    |                |  |  |
|---|----------------------------------------------------------------------------------------------------|-------------------------|----------------------------------------------------------------------------------------------------|----------------|--|--|
|   | Negotiation Reports Core Indi                                                                                                    | icator F                | Reports Documentation Contact Us                                                                                                    |                |  |  |
|   | •                                                                                                    |                         |                                                                                                    |                |  |  |
| ø | Forms                                                                                                    | Ð                       | Special Population Core Indicators                                                                                                    |                |  |  |
|   | Various reports (Section I Part E & F) showing District/College<br>Aggregate Core Indicator Information.                                                                                                    |                         | Various reports showing Core Indicator information for Special Population by College/District and TOP code.                                                                                                    |                |  |  |
|   | <ul> <li>Form 1 Part E-C - College</li> <li>Form 1 Part E-D - District</li> <li>Form 1 Part E-D - FedSpreadSheet</li> <li>Form 1 Part F by 2 Digit TOP Code - College</li> <li>Form 1 Part F by 4 Digit TOP Code - College</li> <li>Form 1 Part F by 6 Digit TOP Code - College</li> </ul> |                         | <ul> <li>Special Population Core Indicators by TOP Code - College</li> <li>Special Population Core Indicators by TOP Code - District</li> </ul>                                                                                                    |                |  |  |
|   | Trend Reports by Core Indicator                                                                                                    | 0                       | Summary Core Indicators by TOP Code                                                                                                    | Ð              |  |  |
|   | Various reports showing Performance Trend by College.                                                                                                    |                         | Various summary reports showing Core Indicator or Performance                                                                                                    | e              |  |  |
|   | <ul> <li>Core 1 - Skill Attainment</li> <li>Core 2 - Total Completions</li> <li>Core 3 - Persistence and Transfer</li> <li>Core 4 - Employment</li> <li>Core 5a - Non-Traditional Participation</li> <li>Core 5b - Non-Traditional Completion</li> </ul>                                   |                         | <ul> <li>Core Indicators by TOP Code - Summary by College</li> <li>Core Indicators by TOP Code - Summary by District</li> <li>Core Indicators by TOP Code - Summary by State</li> <li>Summary Performance Detail Report by College - 2 Digit TC</li> <li>Summary Performance Detail Report by College - 4 Digit TC</li> <li>Summary Performance Detail Report by College - 6 Digit TC</li> </ul> | )P<br>)P<br>)P |  |  |

|                                                                                                    | California Community Co<br>Management Informat<br>Career Technical                                                                             | lleges Chancellor's Office<br>tion Systems Division<br>Education (CTE) | (Perkins IV)    |               |
|----------------------------------------------------------------------------------------------------|----------------------------------------------------------------------------------------------------|------------------------------------------------------------------------|-----------------|---------------|
|                                                                                                    | Negotiation Reports                                                                                                    | Core Indicator Reports                                                 | Documentation   | Contact Us    |
| You are here : Core                                                                                                   | ndicator Reports/Forms                                                                                                    |                                                                        |                 |               |
| -                                                                                                    |                                                                                                    | Forms - Parameter Selection                                            | Area            |               |
| Select Form Tyj<br>Form 1 Part F<br>Form 1 Part E<br>Form 1 Part E<br>Form 1 Part F<br>Form 1 Part F<br>Form 1 Part F | Select District/College<br>D - College<br>D - District<br>D - FedSpreadSheet<br>by 2 Digit TOP Code - College<br>by 4 Digit TOP Code - College | Select Fiscal Year                                                     | Select TOP Code | ▼ View Report |

**STEP 4.** On the "Select Form Type" drop list, select "6 Digit TOP Code."

STEP 5. On the "Select District/College" drop list, select "Cerritos College."

| Californ<br>Manag<br>Caree        | nia Community Co<br>Jement Informat<br>r Technical | lleges Chancellor's Offic<br>ion Systems Division<br>Education (CTE | •<br>) (Perkins N | )                                     |
|-----------------------------------|----------------------------------------------------|---------------------------------------------------------------------|-------------------|---------------------------------------|
| Ne                                | egotiation Reports                                 | Core Indicator Reports                                              | Documentation     | Contact Us                            |
| You are here : Core Indicator Rep | orts/Forms                                         |                                                                     |                   |                                       |
|                                   |                                                    | Forms - Parameter Selection                                         | Area              |                                       |
|                                   |                                                    |                                                                     |                   |                                       |
| Select Form Type                  | Select District/College                            | Select Fiscal Year                                                  | Select TOP Code   | View Report                           |
|                                   | Canada College                                     |                                                                     |                   | · · · · · · · · · · · · · · · · · · · |
|                                   | Canyons, College Of                                | The                                                                 |                   |                                       |
|                                   | Cerritos College                                   |                                                                     |                   |                                       |
|                                   | Cerro Coso Communi                                 | ity College                                                         |                   |                                       |
|                                   | Chabot College                                     |                                                                     |                   |                                       |
|                                   | Chaffey College                                    |                                                                     |                   |                                       |
|                                   | Citrus College                                     | -                                                                   |                   |                                       |

**STEP 6.** On the "Select Fiscal year" drop list, select the year that you are interested in researching. I will use 2020-2021 fiscal year as my example.

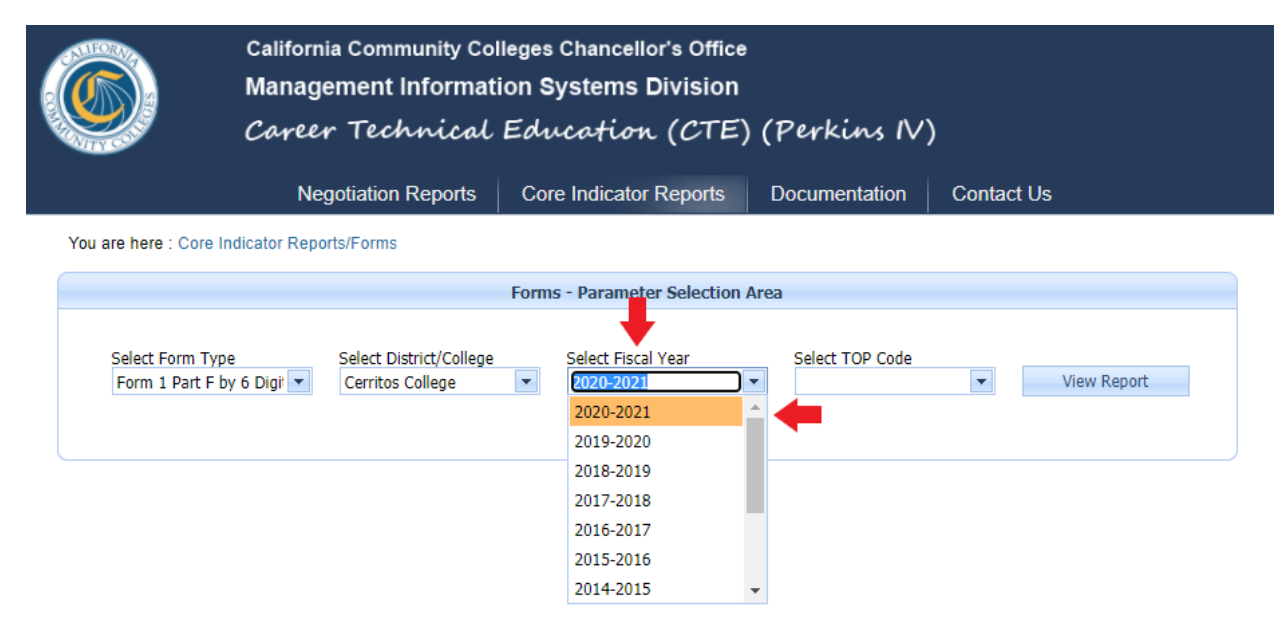

**STEP 7.** On the "Select TOP Code" drop list, select the TOP Code that you are interested in researching. I will use Automotive Technology.

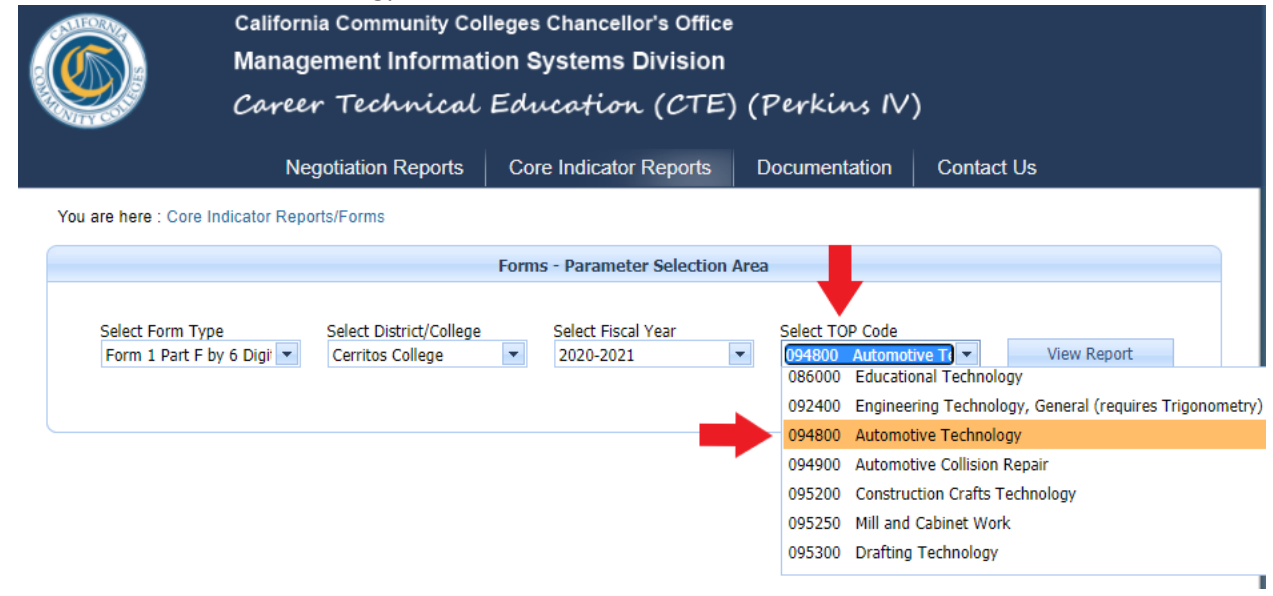

| Negotiation Reports                                                                                                    | Core                                                                                                    | Indicato                                                                                                    | or Reports                                                                                                    | Doc                                                                                                    | cumentation                                                                                                    | Contact Us                                                                                                    |
|----------------------------------------------------------------------------------------------------|----------------------------------------------------------------------------------------------------|----------------------------------------------------------------------------------------------------|----------------------------------------------------------------------------------------------------|----------------------------------------------------------------------------------------------------|----------------------------------------------------------------------------------------------------|----------------------------------------------------------------------------------------------------|
| are here : Core Indicator Reports/Forms                                                                                                    |                                                                                                    |                                                                                                    |                                                                                                    |                                                                                                    |                                                                                                    |                                                                                                    |
|                                                                                                    | Forms                                                                                                    | - Parame                                                                                                    | ter Selectio                                                                                                    | on Area                                                                                                    |                                                                                                    |                                                                                                    |
| Select Form Type Select District/College<br>Form 1 Part F by 6 Digit  Cerritos College                                                                                                    | ¥                                                                                                    | Select Fisc<br>2020-202                                                                                       | tal Year<br>1                                                                                                    | S<br>V                                                                                                    | ielect TOP Code<br>094800 Automotiv                                                                                                    | ve Te 💌 View Repo                                                                                                    |
|                                                                                                    |                                                                                                    | Forms                                                                                                    | - Report                                                                                                    |                                                                                                    |                                                                                                    |                                                                                                    |
|                                                                                                    |                                                                                                    |                                                                                                    |                                                                                                    |                                                                                                    | A                                                                                                    |                                                                                                    |
|                                                                                                    |                                                                                                    | F                                                                                                    | ind Next                                                                                                    | - 10 - (C                                                                                                    | Ð                                                                                                    |                                                                                                    |
| Section 1 Part F (for Colleges)                                                                                                    |                                                                                                    |                                                                                                    |                                                                                                    |                                                                                                    |                                                                                                    | Page 1 of 1                                                                                                    |
| College Core Indic                                                                                                    | ator Ir                                                                                                    | ıforma                                                                                                    | tion by (                                                                                                    | 6-Digit <sup>*</sup>                                                                                                    | TOP (2020-2                                                                                                    | 021)                                                                                                    |
| Partei                                                                                                    |                                                                                                    |                                                                                                    |                                                                                                    |                                                                                                    |                                                                                                    | 041)                                                                                                    |
| I CIAL                                                                                                    | ns IV. Ti                                                                                                    | itle I. Pa                                                                                                    | rt C Local                                                                                                    | Applicati                                                                                                    | ion                                                                                                    | 021)                                                                                                    |
| Amount# District#                                                                                                    | ns IV, Ti<br>Collogo                                                                                                | tle I, Pa                                                                                                    | rt C Local                                                                                                    | Applicati                                                                                                    | ion                                                                                                    | 021)                                                                                                    |
| Agreement # District/                                                                                                    | ns IV, Ti<br>College:                                                                                               | tle I, Par<br>CERR                                                                                            | rt C Local<br>ITOS/CE                                                                                                    | Applicati<br>RRITOS                                                                                                    | ion                                                                                                    | 021)                                                                                                    |
| Agreement # District/(                                                                                                    | ns IV, Ti<br>College:<br>)94800 -                                                                                   | tle I, Par<br>CERR<br>Autom                                                                                   | rt C Local<br>ITOS/CE<br>otive Tech                                                                                                    | Applicati<br>RRITOS<br>mology                                                                                                    | ion                                                                                                    | 021)                                                                                                    |
| Agreement # District/(<br>()<br>Instructions: Print out forms. Com                                                                                                    | ns IV, Ti<br>College:<br>)94800 -<br>plete an                                                                       | tle I, Par<br>CERR<br>Autom<br>d sign b                                                                       | rt C Local<br>ITOS/CE<br>otive Tech<br>ottom of I                                                                                                    | Applicati<br>RRITOS<br>mology<br>last page.                                                                                                    | ion (2020 2                                                                                                    | 021)                                                                                                    |
| Agreement # District/<br>0<br>Instructions: Print out forms. Com<br>Cohort Year CTE Enrollmen                                                                                                    | ns IV, Ti<br>College:<br>)94800 -<br>plete an<br>ts:                                                                | tle I, Pa<br>CERR<br>Autom<br>d sign b<br>1,289                                                               | rt C Local<br>ITOS/CE<br>otive Tech<br>ottom of I                                                                                                    | Applicati<br>RRITOS<br>mology<br>last page.<br>CTE H                                                                                                    | ion<br>;<br>leadcount:                                                                                                    | 592                                                                                                    |
| Agreement # District/<br>()<br>Instructions: Print out forms. Comp<br>Cohort Year CTE Enrollmen<br>(includes CTE enrollments above introducto                                                                                                    | ns IV, Ti<br>College:<br>)94800 -<br>plete an<br>ts:<br>ory level onl                                               | ttle I, Par<br>CERR<br>Automo<br>d sign b<br>1,289                                                            | rt C Local<br>ITOS/CE<br>otive Tech<br>ottom of I                                                                                                    | Applicati<br>RRITOS<br>mology<br>last page.<br>CTE H<br>(CTE stud                                                                                                    | ion<br>;                                                                                                    | 592<br>ttroductory level only)                                                                                                    |
| Agreement # District/0<br>Instructions: Print out forms. Comp<br>Cohort Year CTE Enrollment<br>(includes CTE enrollments above introductor<br>Core Indicator 1<br>Technical Skill Attainment                                                                                                    | ns IV, Ti<br>College:<br>094800 -<br>plete an<br>ts:<br>ory level onl                                               | tle I, Par<br>CERR<br>Autom<br>d sign b<br>1,289                                                              | rt C Local<br>ITOS/CE<br>otive Tech<br>ottom of I<br>Negotiat                                                                                           | Applicati<br>RRITOS<br>mology<br>last page.<br>CTE H<br>(CTE stud                                                                                                    | ion<br>ion<br>leadcount:<br>leats enrolled above in<br>College<br>Performance                                                                         | 592<br>ttroductory level only)<br>Percent Above or Below<br>Negotiated Level                                                           |
| Agreement # District/4<br>()<br>Instructions: Print out forms. Comp<br>Cohort Year CTE Enrollmen<br>(includes CTE enrollments above introducto<br>Core Indicator 1<br>Technical Skill Attainment                                                                                                    | ns IV, Tr<br>College:<br>094800 -<br>plete an<br>ts:<br>ory level on<br>Count                                       | ttle I, Pat<br>CERR<br>Automo<br>d sign b<br>1,289                                                            | rt C Local<br>ITOS/CE<br>otive Tech<br>ottom of I<br><u>Negotiat</u><br>State                                                                           | Applicati<br>RRITOS<br>mology<br>last page.<br>CTE H<br>(CTE stud<br>ed Level<br>District                                                                                                    | ion<br>ion<br>ieadcount:<br>leats enrolled above in<br>College<br>Performance                                                                         | 592<br>stroductory level only)<br>Percent Above or Below<br>Negotiated Level                                                           |
| Agreement # District/4<br>()<br>Instructions: Print out forms. Comp<br>Cohort Year CTE Enrollmen<br>(includes CTE enrollments above introducto<br>Core Indicator 1<br>Technical Skill Attainment<br>1 CTE Cohort*                                                                                                    | ns IV, Ti<br>College:<br>094800 -<br>plete an<br>ts:<br>vry level on<br>Count<br>299                                | ttle I, Par<br>CERR<br>Automo<br>d sign b<br>1,289<br>(y)<br>Total<br>324                                     | rt C Local<br>ITOS/CE<br>otive Tech<br>ottom of I<br><u>Negotiat</u><br>State<br>91.75                                                                  | Applicat<br>RRITOS<br>mology<br>last page.<br>CTE H<br>(CTE stud<br>ed Level<br>District<br>91.75                                                                                                    | Ical (2020 2<br>ion<br>ion<br>ion<br>ion<br>ion<br>ion<br>ion<br>ion<br>ion<br>ion                                                                    | 592<br>ttroductory level only)<br>Percent Above or Below<br>Negotiated Level<br>0.5                                                    |
| Agreement # District/4<br>Instructions: Print out forms. Comp<br>Cohort Year CTE Enrollmen<br>(includes CTE enrollments above introducto<br>Core Indicator 1<br>Technical Skill Attainment<br>1 CTE Cohort*<br>2 Non-Traditional                                                                                                    | IV, 14<br>College:<br>094800 -<br>plete an<br>ts:<br>ory level out<br>299<br>12                                     | ttle I, Par<br>CERR<br>Automod<br>d sign b<br>1,289<br>(y)<br>Total<br>324<br>13                              | rt C Local<br>ITOS/CE<br>otive Tech<br>ottom of I<br><u>Negotiat</u><br>State<br>91.75<br>91.75                                                         | Applicat:<br>RRITOS<br>mology<br>last page.<br>CTE H<br>(CTE stud<br>District<br>91.75<br>91.75                                                                                                    | Ical count:<br>leadcount:<br>leadcount:<br>Performance<br>92.28<br>92.31                                                                              | 592<br>ttroductory level only) Percent Above or Below Negotiated Level 0.5 0.6                                                         |
| Agreement # District/4<br>(Instructions: Print out forms. Comp<br>Cohort Year CTE Enrollment<br>(includes CTE enrollments above introductor<br>Core Indicator 1<br>Technical Skill Attainment<br>1 CTE Cohort*<br>2 Non-Traditional<br>3 Displaced Homemaker                                                                                                    | ns IV, 1<br>College:<br>994800 -<br>plete an<br>ts:<br>rry level oul<br>299<br>12<br>2<br>2                         | CERR<br>Automod<br>d sign b<br>1,289<br>(y)<br>Total<br>324<br>13<br>2<br>2                                   | rt C Local<br>ITOS/CE<br>otive Tech<br>ottom of I<br><u>Negotiat</u><br>State<br>91.75<br>91.75<br>91.75                                                | Applicati<br>RRITOS<br>mology<br>last page.<br>CTE H<br>(CTE stud<br>District<br>91.75<br>91.75<br>91.75                                                                                                    | Ical count:<br>leadcount:<br>leadcount:<br>leadcount:<br>Performance<br>92.28<br>92.31<br>100.00                                                      | 592<br>troductory level only) Percent Above or Below Negotiated Level 0.5 0.6 N/A                                                      |
| Agreement # District/(<br>Instructions: Print out forms. Comp<br>Cohort Year CTE Enrollment<br>(includes CTE enrollment: above introductor)<br>Core Indicator 1<br>Technical Skill Attainment<br>1 CTE Cohort*<br>2 Non-Traditional<br>3 Displaced Homemaker<br>4 Economically Disadvantaged                                                                                               | ns IV, 1<br>College:<br>994800 -<br>plete an<br>ts:<br>rry level oul<br>299<br>12<br>24<br>24<br>24                 | ttle I, Par<br>CERR<br>Automod<br>d sign b<br>1,289<br>(y)<br>Total<br>324<br>13<br>2<br>2<br>2<br>67         | rt C Local<br>ITOS/CE<br>otive Tech<br>ottom of I<br>Negotiat<br>State<br>91.75<br>91.75<br>91.75<br>91.75                                              | Applicati<br>RRITOS<br>mology<br>last page.<br>CTE H<br>(CTE stud<br>District<br>91.75<br>91.75<br>91.75<br>91.75                                                                                                    | College<br>Performance           92.28           92.31           100.00           92.13                                                               | 592<br>troductory level only)<br>Percent Above or Below<br>Negotiated Level<br>0.5<br>0.6<br>N/A<br>0.4                                |
| Agreement # District/(<br>Instructions: Print out forms. Comp<br>Cohort Year CTE Enrollment<br>(includes CTE enrollment: above introductor<br>Core Indicator 1<br>Technical Skill Attainment<br>1 CTE Cohort*<br>2 Non-Traditional<br>3 Displaced Homemaker<br>4 Economically Disadvantaged<br>5 Limited English Proficiency                                                               | ns IV, 1<br>College:<br>994800 -<br>plete an<br>ts:<br>ory level oul<br>299<br>12<br>2<br>2<br>246<br>4<br>4        | ttle I, Pa:<br>CERR<br>Automod<br>d sign b<br>1,289<br>(y)<br>Total<br>324<br>13<br>2<br>267<br>4<br>2        | rt C Local<br>ITOS/CE<br>otive Tech<br>ottom of I<br>Negotiat<br>State<br>91.75<br>91.75<br>91.75<br>91.75<br>91.75                                     | Applicati<br>RRITOS<br>mology<br>last page.<br>CTE H<br>(CTE stud<br>District<br>91.75<br>91.75<br>91.75<br>91.75<br>91.75<br>91.75                                                                                                    | College<br>Performance           92.28           92.31           100.00           92.13           100.00                                              | 592<br>troductory level only)<br>Percent Above or Below<br>Negotiated Level<br>0.5<br>0.6<br>N/A<br>0.4<br>N/A<br>0.4<br>N/A           |
| Agreement # District/(<br>Instructions: Print out forms. Comp<br>Cohort Year CTE Enrollment<br>(include: CTE enrollment: above introductor<br>Core Indicator 1<br>Technical Skill Attainment<br>1 CTE Cohort*<br>2 Non-Traditional<br>3 Displaced Homemaker<br>4 Economically Disadvantaged<br>5 Limited English Proficiency<br>6 Single Parent<br>2 Other in Displaced                    | ns IV, 1<br>College:<br>994800 -<br>plete an<br>ts:<br>rry level oal<br>299<br>12<br>2<br>2<br>246<br>4<br>31       | ttle I, Pa:<br>CERR<br>Automod<br>d sign b<br>1,289<br>(x)<br>Total<br>324<br>13<br>2<br>267<br>4<br>36       | rt C Local<br>ITOS/CE<br>otive Tech<br>ottom of I<br>Negotiat<br>State<br>91.75<br>91.75<br>91.75<br>91.75<br>91.75<br>91.75<br>91.75<br>91.75          | Applicati<br>RRITOS<br>mology<br>last page.<br>CTE H<br>(CTE stud<br>District<br>91.75<br>91.75<br>91.75<br>91.75<br>91.75<br>91.75<br>91.75<br>91.75<br>91.75                                                                                                    | College<br>Performance           92.28           92.31           100.00           92.13           000.00                                              | 592<br>troductory level only)<br>Percent Above or Below<br>Negotiated Level<br>0.5<br>0.6<br>N/A<br>0.4<br>N/A<br>-5.6<br>2.0          |
| Agreement # District/(<br>Instructions: Print out forms. Comp<br>Cohort Year CTE Enrollment<br>(includes CTE enrollment: above introductor<br>Core Indicator 1<br>Technical Skill Attainment<br>1 CTE Cohort*<br>2 Non-Traditional<br>3 Displaced Homemaker<br>4 Economically Disadvantaged<br>5 Limited English Proficiency<br>6 Single Parent<br>7 Students with Disabilities<br>9 Mini- | ns IV, 1<br>College:<br>994800 -<br>plete an<br>ts:<br>rry level oal<br>299<br>12<br>2<br>2<br>246<br>4<br>31<br>24 | ttle I, Pa:<br>CERR<br>Automod<br>d sign b<br>1,289<br>(x)<br>Total<br>324<br>13<br>2<br>267<br>4<br>36<br>27 | rt C Local<br>ITOS/CE<br>otive Tech<br>ottom of I<br>Negotiat<br>State<br>91.75<br>91.75<br>91.75<br>91.75<br>91.75<br>91.75<br>91.75<br>91.75<br>91.75 | Applicati<br><b>RRITOS</b><br><b>mology</b><br><b>last page.</b><br><b>CTE H</b><br>(CTE stud<br><b>ed Level</b><br>District<br>91.75<br>91.75 | College<br>Performance           92.28           92.31           100.00           92.13           100.00           86.11           88.89           NR | 592<br>ttroductory level only)<br>Percent Above or Below<br>Negotiated Level<br>0.5<br>0.6<br>N/A<br>0.4<br>N/A<br>-5.6<br>-2.9<br>N/P |

STEP 8. Click on "View Report" to view all Core Indicators. Scroll down to see all 6 Indicators.